## 班級導師功能-班會紀錄歷史報表下載

於主功能選單,點選「班會紀錄報表」可進行相關操作。

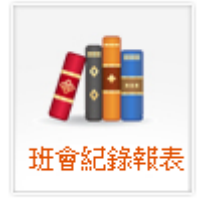

1. 操作概念:

每位導師每學期不一定只輔導一個班級,故必需先定義您所要查詢的學年度及學期別。 2. 操作說明:

- (1) 請填寫三碼學年度以及兩碼學期別(預設會是當學期)。
- (2) 點選「查詢」按鈕。

| <b>班會紀錄歷史報表</b><br>程式開發:學務處學務資訊組 [分機5907、5066] |       |
|------------------------------------------------|-------|
| 預設學年度學期:學年度>>102                               | 學期>>1 |
| 請先設定上述查詢條件                                     |       |
|                                                |       |

(3) 點選「查詢」按鈕後,會在下方區塊產生該學期所輔導的班級班會紀錄 PDF 檔,供導 師下載參考查閱。

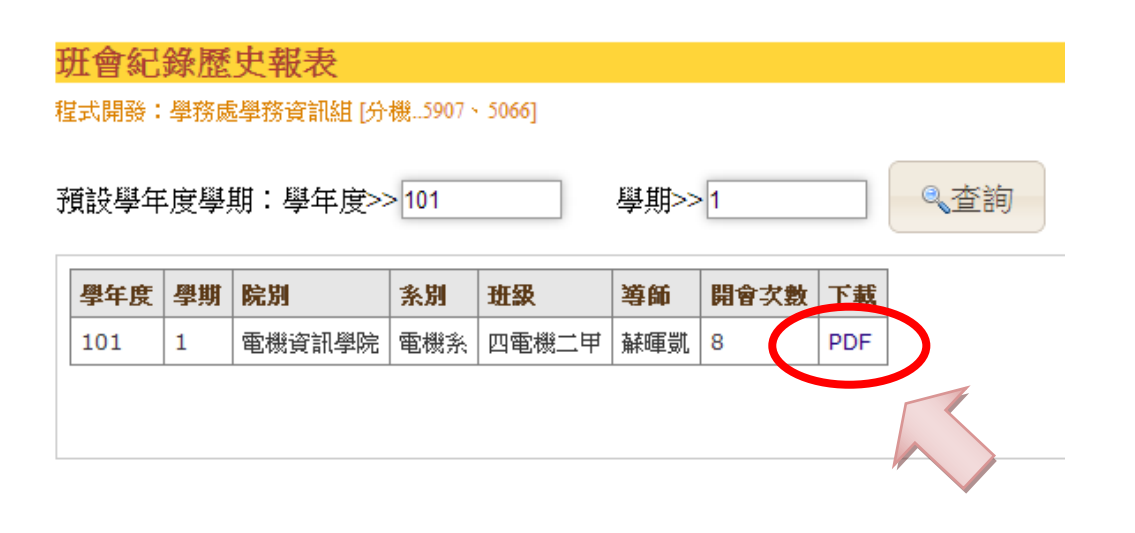